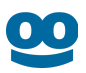

# Taboola S2S Conversion Tracking With AppsFlyer

# **Direct to App**

Last updated: April 22, 2024

This does not require Appsflyer Smart Script

For an overview, see S2S Conversion Tracking With AppsFlyer - Overview

Your version of **AppsFlyer** might differ from the one described here.

For **AppsFlyer** support, visit: https://support.appsflyer.com/hc/en-us

# Integrate AppsFlyer with Taboola

Enable the Taboola Integrated Partner

- 1. Log into the **AppsFlyer** dashboard: https://hq1.appsflyer.com/auth/login
- 2. Click on **My Apps** (top, right).
- 3. Start typing the relevant **App ID** and click on the *thumbnail* to open the **App**:

| Appsflyer             |     |
|-----------------------|-----|
| apps                  |     |
| Q                     |     |
|                       |     |
| Advertiser account:   |     |
| - Daily Breaking News | 000 |
|                       |     |

4. Under **Collaborate** (*bottom*, *left*), select **Active integrations.** 

#### AppsFlyer Integration

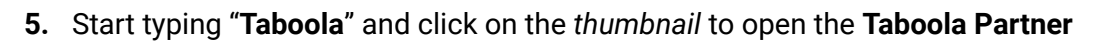

| 📌 AppsFlyer         |                 |               |               |            |              |
|---------------------|-----------------|---------------|---------------|------------|--------------|
| <b>බ</b> Home       | App integrati   | ons 🛛         |               |            |              |
| 盟 Analyze           | Арр             |               | <b>Q</b> Tabo | ola        |              |
| 🗘 Collaborate 🛛 🔨   |                 |               |               |            |              |
| Active Integrations | 1 partner inte  | egrations fou | nd            |            |              |
| 🕹 Export            |                 | Taboola A     | d network     |            |              |
| 🅸 Settings          | <b>Tab</b> 991a | •             | \$            | Ad         | ۲            |
|                     |                 | Retargeting   | Cost          | Ad revenue | View-through |
|                     |                 |               |               |            |              |
|                     |                 |               |               |            |              |

6. Under Taboola Integration, toggle Activate Partner to ON:

| 📌 AppsFlyer         |                |                 |           |            |              |
|---------------------|----------------|-----------------|-----------|------------|--------------|
| <b>☆</b> Home       | App integra    | tions 🛛         |           |            |              |
| 器 Analyze           | Арр            |                 | Q Tabo    | ola        |              |
| 🗘 Collaborate 🔷 🔨   |                |                 |           |            |              |
| Active Integrations | 1 partner ir   | ntegrations fou | Ind       |            |              |
| ి Export            |                | Taboola A       | d network |            |              |
| 🕸 Settings          | <b>Tab</b> @la | 0               | \$        | [Ad]       | ۲            |
|                     |                | Retargeting     | Cost      | Ad revenue | View-through |
|                     |                |                 |           |            |              |
|                     |                |                 |           |            |              |

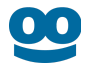

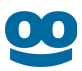

# Enable Partner "Taboola" General Settings

- 7. Under In-app event settings:
  - a. Leave the **Taboola Ecomm Campaign ID** field *blank*.
  - b. Fill in Taboola Advertiser ID.

| 📌 AppsFlyer         | Active Integrations > Taboola                                                       |
|---------------------|-------------------------------------------------------------------------------------|
| û Home              | Taboola (?) • Active                                                                |
| 器 Analyze           | Арр                                                                                 |
| 🗘 Collaborate 🔷 🔨   |                                                                                     |
| Active Integrations | In-app event settings                                                               |
| ి Export            | Complete this section to enable in-app event postbacks<br>Taboola Ecomm Campaign ID |
| <b>缭</b> Settings   |                                                                                     |
|                     | Taboola Advertiser ID                                                               |
|                     |                                                                                     |

8. Click Save Integration (bottom, right).

#### Which Taboola Advertiser ID?

- To track conversions for a given account, fill in that Taboola Account ID.
- To track conversions for a **network**, fill in the **Taboola Network Account ID**.

## Configure Partner "Taboola" Attribution Link

- 9. Next, switch to the "Attribution Link" tab.
- 10. Depending on your intended use case, choose either '**Use single platform link**' or '**Use Onelink**' as the "**Attribution Link Type**". For more detail, see the AppsFlyer documentation.

#### AppsFlyer Integration

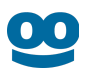

- 11. Map the selected AppsFlyer "**Parameter Name**" from the provided list to its corresponding Taboola parameter (referred to as the "**Value**") in the "**Attribution link parameters**" section.
- 12. Skip the "Retargeting settings" section.
- 13. Under the **Click-through attribution** tab, locate the **Click-through lookback window** section and set it to the desired duration e.g. 30 days.
- 14. If you also want to track views, navigate to the **View-through attribution** tab and locate the **View-through lookback window** section. Set the desired duration, for example, 24 hours.

For a detailed understanding of which parameters to use, review the Parameters guide.

For guidance on selecting appropriate values, refer to Creating and Adding URL Parameters for Tracking.

#### **Best Practice**

Configure **AppsFlyer** and **Taboola** with the *same* lookback window (e.g. 30 days).

If **AppsFlyer** has a *shorter* lookback window, then any conversions outside that window will *not* be passed to **Taboola** for attribution.

The **Taboola** lookback window will be configured below (under **Set up corresponding events in Taboola**). By *default*, the **Taboola** lookback window is *30 days*.

#### Useful links

- Adding an App to AppsFlyer
- Integrated partners dashboard
- Set up an integrated partner
- Partner activation/deactivation

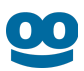

# *(Optional)* Enable Partner "Taboola" In-app event postbacks & Create In-app events

The steps taken in the *previous* section allow you to track **Install Events**. This section describes how to track **In-App Events**.

**In-App Event Tracking** allows for *granular* campaign *optimization*.

If you followed the previous section, you already have the necessary pane open - switch back to the "**Integration**" tab & *skip* to **Step 3**.

- 1. Open the **AppsFlyer** dashboard.
- Select the relevant App and navigate to Collaborate > Active Integrations > Taboola (see previous section: Enable the Taboola Integrated Partner).
- 3. Toggle In-app event postbacks to **ON** if you wish to track any in-app conversions.

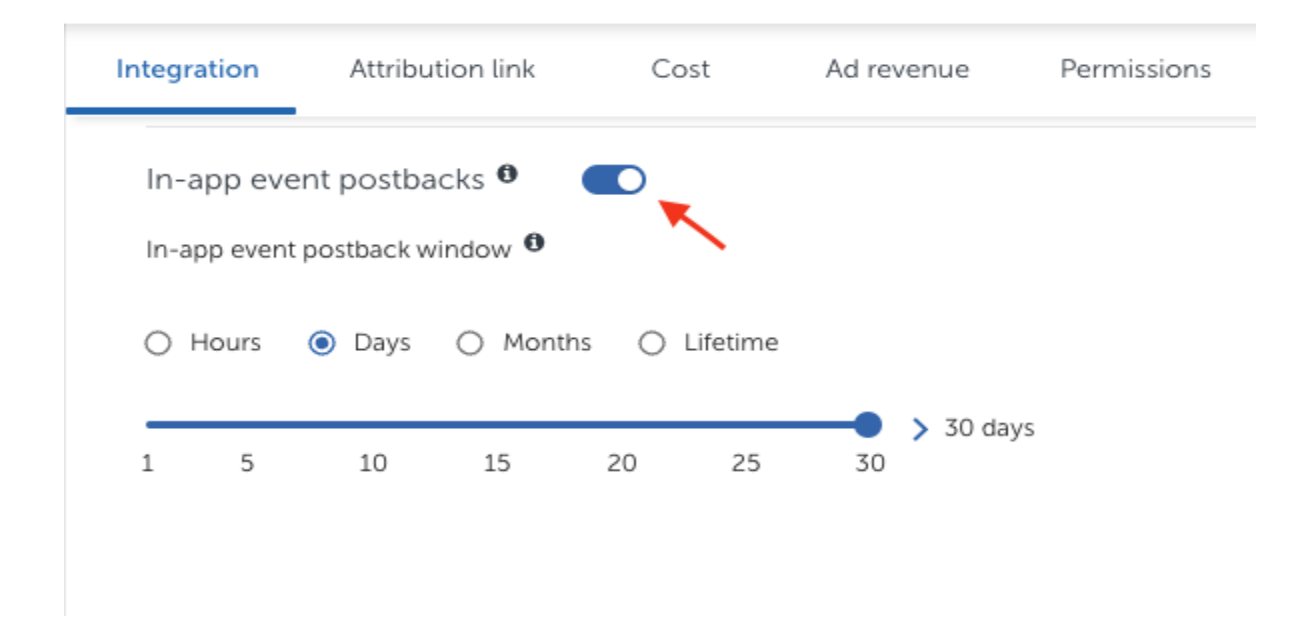

- 4. Define the desired duration for the postback window (e.g.30 days).
- 5. Initiate event configuration by clicking "Add Event"
  - a. Choose an AppsFlyer event from the list or add a new one by clicking "Add item"

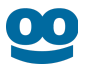

b. Link the chosen **AppsFlyer event** with the Taboola event name it corresponds to (*aka mapped to partner event*).

| Add event       | this sł<br>on "tr | hoi<br>rac | uld match with event name king" page of taboola ads. |
|-----------------|-------------------|------------|------------------------------------------------------|
| FirstDeposit    | ~                 | >          | FTD                                                  |
| af_registration | ~                 | >          | complete_registration                                |
| AppsFlyer event |                   |            | mapped to partner event 0                            |

- c. For the **for user from** field, pick "**This Partner Only**" for exclusive Taboola events or "**All Media Sources Including Organic**" to include all sources.
- In the including field, select "No Values & No Revenue" for non-revenue events, or "Values & Revenue" for transactions like purchases. Choose "Values & No Revenue" for specific non-revenue related values.

#### **Best Practice**

Keep the **AppsFlyer** postback window consistent with the **Taboola** lookback window to ensure all in-app conversions are **attributed** correctly.

For instance, if your Taboola lookback window is set to 7 days, your AppsFlyer postback window should also be set to 7 days. Choosing a shorter postback window in AppsFlyer means any conversions that happen after that period won't be credited to Taboola, potentially missing out on valuable attribution data

#### Useful links

• In-app event postback configuration

Set up your creative/ad URL

**Obtain the AppsFlyer Click Attribution Link** 

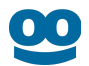

If you followed the previous section, you already have the necessary pane open - switch to the **"Attribution Link"** tab & *skip* to **Step 3**.

- 1. Open the **AppsFlyer** dashboard.
- Select the relevant App and navigate to Collaborate > Active Integrations > Taboola (see above: Enable the Taboola Integrated Partner).
- 3. Under the **Click-through attribution** tab, copy the **Click Attribution Link** created for **Taboola**.

#### Sample AppsFlyer Link:

https://app.appsflyer.com/com.appsflyer.adNetworkTest?pid=taboola\_int&c={campaign \_name}&af\_siteid={site\_id}&af\_ad\_id={campaign\_item\_id}&af\_click\_lookback=7d&clickid ={click\_id}

Do not edit the **Click ID** portion (in red) - it should look exactly as shown.

The **PID** portion (in orange) tells **AppsFlyer** to attribute the conversion to **Taboola**.

#### How it works

Clicking on the above link takes the user to the **App Store/Play Store**. At the same time, **AppsFlyer** stores the **Click ID**. In the event of a conversion, **AppsFlyer** passes the *event details* and *Click ID* back to **Taboola**.

#### Tracking In-app events only

To ignore install events, insert the following param: af\_installpostback=false

#### Sample link:

https://app.appsflyer.com/com.appsflyer.adNetworkTest?pid=taboola\_int&af\_siteid={site\_id}&c={ca mpaign\_name}&af\_ad\_id={campaign\_item\_id}&af\_click\_lookback=7d&af\_installpostback=false&click id={click\_id}

#### Edit the campaign creative/ad

Link the Campaign Creative to the App Store/Play Store (via AppsFlyer):

1. Log into **Taboola Ads**.

#### AppsFlyer Integration

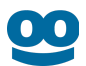

2. Add or edit your Campaign Creative. Fill in the AppsFlyer Link obtained *above* as the ad URL, and save.

#### What is a Taboola Click ID?

When a user clicks on your campaign creative/ad, Taboola's **{click\_id} macro** passes a unique identifier to the destination URL.

Creative link: https://app.appsflyer.com/...&clickid={click\_id}

Upon clicking, the user is directed to: https://app.appsflyer.com/i...&clickid=abc123

The *abc123* identifier is a **Click ID**. It stores information about the *click event* - e.g. which campaign was clicked and which user, etc. When **AppsFlyer** passes back the **Click ID**, **Taboola** uses it for attribution and tracking.

A real **Click ID** is an alphanumeric, case-sensitive string of up to 51 characters. E.g.

GiAsAGJvFovGp9sM6kcwLmGqMeNUF6PYvd7Xwp1pA\_mkcSC292Qo-5-A3Ijkt9yQAQ

#### Useful links:

• Disabling Install Postbacks

# Set up corresponding events in Taboola

You will need to set up **Taboola Ads** with the same events as **AppsFlyer**.

That way, when **AppsFlyer** notifies **Taboola** of a conversion, **Taboola** can record the conversion to the matching event and reflect it in reporting.

Create the app install event in Taboola

- 1. Log into **Taboola Ads**.
- 2. In the navigation bar, select '**TRACKING**' to open the **Conversions** screen.
- 3. Click on **+ New Conversion**.
- 4. For **Type**, click on **Event**.

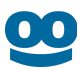

- 5. Under Conversion Properties:
  - a. Select Category as "App Install"
  - b. After selecting the category in the previous step as App Install, the auto-filled **Event Name** will be '**app\_install**'; change it to '**install**'.

| Choose the category that b                  | est describes the conversion you're defining. |
|---------------------------------------------|-----------------------------------------------|
| App Install                                 | ▼                                             |
|                                             |                                               |
|                                             |                                               |
| Event Name 🖗                                |                                               |
| Event Name @<br>Jse a unique and descriptiv | ve name for your event.                       |
| Event Name @<br>Jse a unique and descriptiv | ve name for your event.                       |

**IMPORTANT:** Type in the Event Name *exactly* as shown above.

c. Fill in the remaining fields as desired and click on **Create Conversion**.

(Optional) Create in-app events in Taboola

*First* create in-app events in **AppsFlyer** - see above: (**Optional**) **Enable Partner "Taboola" In-app event postbacks & Create In-app events.** 

- 1. Log into **Taboola Ads**.
- 2. In the navigation bar, select 'TRACKING' to open the Conversions screen.
- 3. Click on **+ New Conversion**.
- 4. For **Type**, click on **Event**.
- 5. Fill in the remaining **conversion rule** details, according to your specific needs. The same guidelines apply as per **Pixel Based Conversions**.
- 6. Under Conversion Properties, fill in:
  - a. **Conversion Name** This is *not* used for the server-to-server communication, and can be changed at any time. Choose any name that helps you to identify the conversion rule.
  - Event Name Use the same name that you provided in AppsFlyer, exactly as it appears there. See: (Optional) Enable Partner "Taboola" In-app event postbacks
    & Create In-app events. (above).

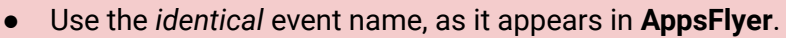

• Event names are case-sensitive.

# Start Tracking Conversions

Well done! Your setup is complete, and you are now ready to track conversions.

### Test your configuration

We recommend *testing* your configuration.

Note that you can test your configuration before your campaign goes live.

For more information, see: Testing Your Server-to-Server (S2S) Tracking Accuracy

Understanding the end-to-end flow

The following steps illustrate the end-to-end flow:

1. John clicks on your *creative/ad*. Taboola appends the Click ID value (abc123) and directs John to the target URL:

https://app.appsflyer.com/com.appsflyer.adNetworkTest?pid=taboola\_int&c={campaign\_na me}&af\_siteid={site\_id}&af\_ad\_id={campaign\_item\_id}&af\_click\_lookback=7d&clickid=abc12 3

- 2. AppsFlyer stores the Click ID (abc123) and directs John to the App Store/Play Store.
- 3. A bit later, **John** *installs and opens the App* which you defined as a *conversion* in the **AppsFlyer** dashboard and **Taboola Ads**.\*
- 4. AppsFlyer invokes the Taboola postback URL, inserting John's Click ID, and the event name:

https://trc.taboola.com/actions-handler/log/3/s2s-action?click-id=abc123&name=install

5. Taboola Ads reflects the conversion in the relevant reporting.

\* A similar flow will apply for any *in-app events* that were defined.

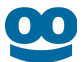

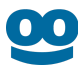

# Additional Resources

- AppsFlyer Help Center
- Server-to-Server Events
- Tracking in-app events only